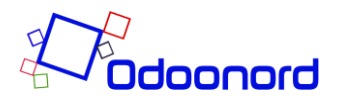

## Manual til Android

Revideret 01-02-22

## Tilføj app til Android telefon

1. Åben din Chrome browser og gå til websitet: https://blokhusvand.odoonord.dk/

2. Klik på ikon (som billedet herunder) i øverste højre hjørne og klik på "Log ind". Under e-mail tastes: dit kundenummer ved Blokhus Vand. Password er: kundenummer efterfulgt af dit faktureringspostnummer. Eksempelvis xxxxx9000. I eksemplet er 9000 postnummeret, hvis du bor i Aalborg, og "x" er kundenummeret ved Blokhusvand. Hvis du på et tidspunkt har skiftet password i forbindelse med en 2-faktor login procedure, SKAL du anvende det nye password. Tryk herefter på "Log ind".

| 15.09 № 🖬 🖬 🔹                                                                                                    | ≂al 63%∎                                        |
|----------------------------------------------------------------------------------------------------|-------------------------------------------------|
| blokhusvand.odoonord.dk                                                                                                    | 1 I</td                                         |
| Blokhus                                                                                                    | $\equiv$                                        |
| E-mail<br>E-mail<br>Adgangskode<br>Adgangskode                                                                                                    |                                                 |
| Log ind<br>Nulstil adgangskode                                                                                                    | <b>D</b> ))                                     |
| Blokhus Vandværk A.M.B.A<br>Startside                                                                                                    |                                                 |
| Opret forbindelse til os<br>Kontakt os<br>↓ 45 98 24 91 98<br>I info@blokhusvand.dk                                                                       |                                                 |
| Blokhus Vandværk A.M.B.A<br>Blokhus Vandværk blev stiftet i 1935. Ind<br>drevet som et I/S, men den 01.01.2009,<br>omdannet til et andelsselskab med bagr | itil 2008 blev det<br>blev det<br>moset ansvar. |
| & Føj Vandforbrug til startskærm                                                                                                    | en X                                            |
| III O                                                                                                    | <                                               |

3. Nu burde der komme en menu op i bunden af skærmen (se ovenstående billede), hvor man kan tilføje "Vandforbrug" appen til startskærmen. Hvis ikke det sker kan det være, at den tidligere er installeret. Så skal du finde den og kan så bruge den.

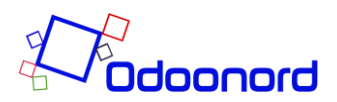

4. Hvis instruktionen ikke fremgår af skærmen, trykkes på android menu og der vælges "Føj til startskærm". Følg instruktionerne for at tilføje app til telefonen. Det kan være, at menuen skal genindlæses. For at gøre det så tryk på ikonet i den øverste røde cirkel.

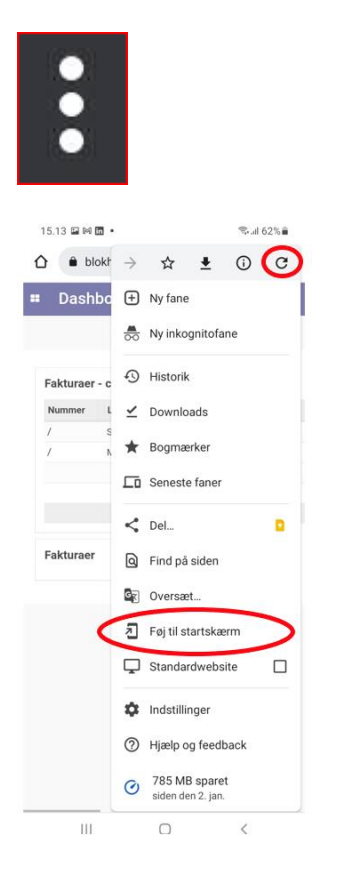